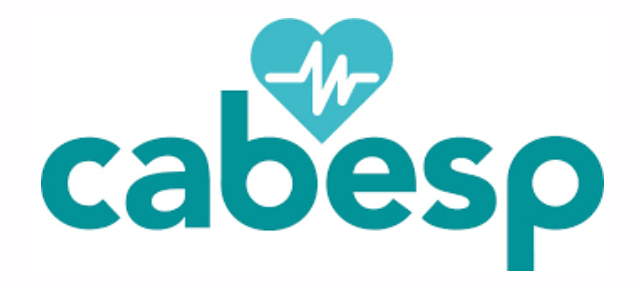

# AGO 2024

#### Saiba como acessar a plataforma e interagir durante a Assembleia

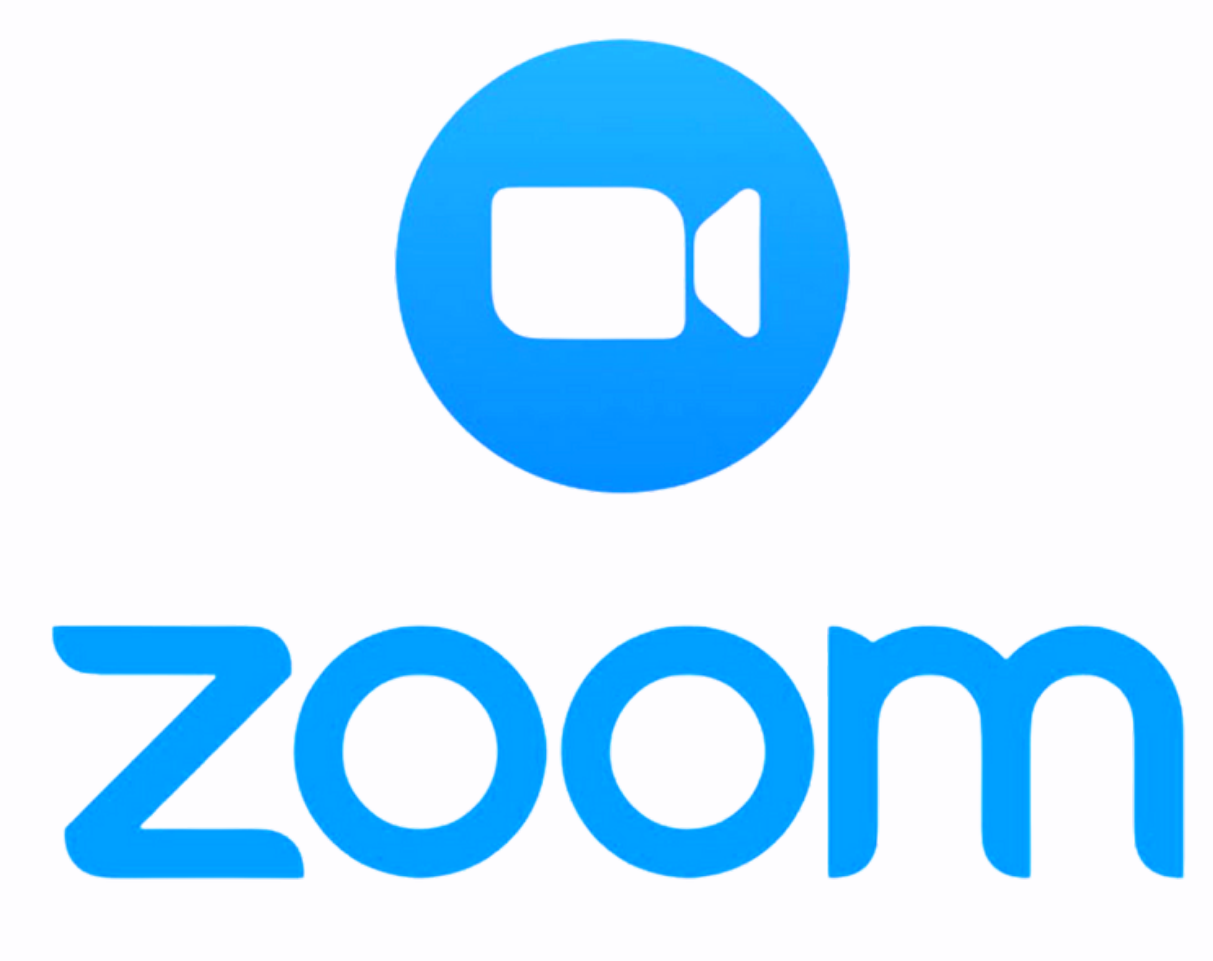

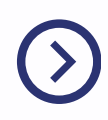

### Formas de acessar

A transmissão pode ser acessada por:

- Computador sem a necessidade de instalação de qualquer programa;
- **Celular -** requer a instalação do aplicativo "Zoom", gratuito para sistema Android e iOS.

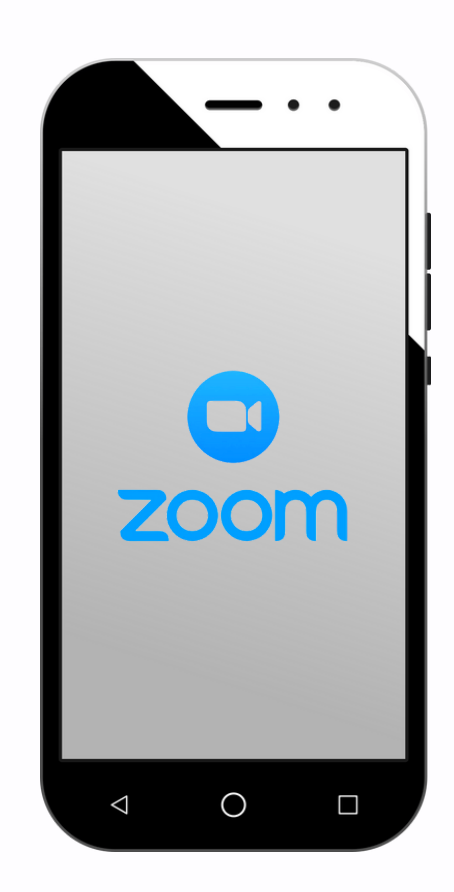

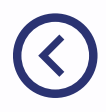

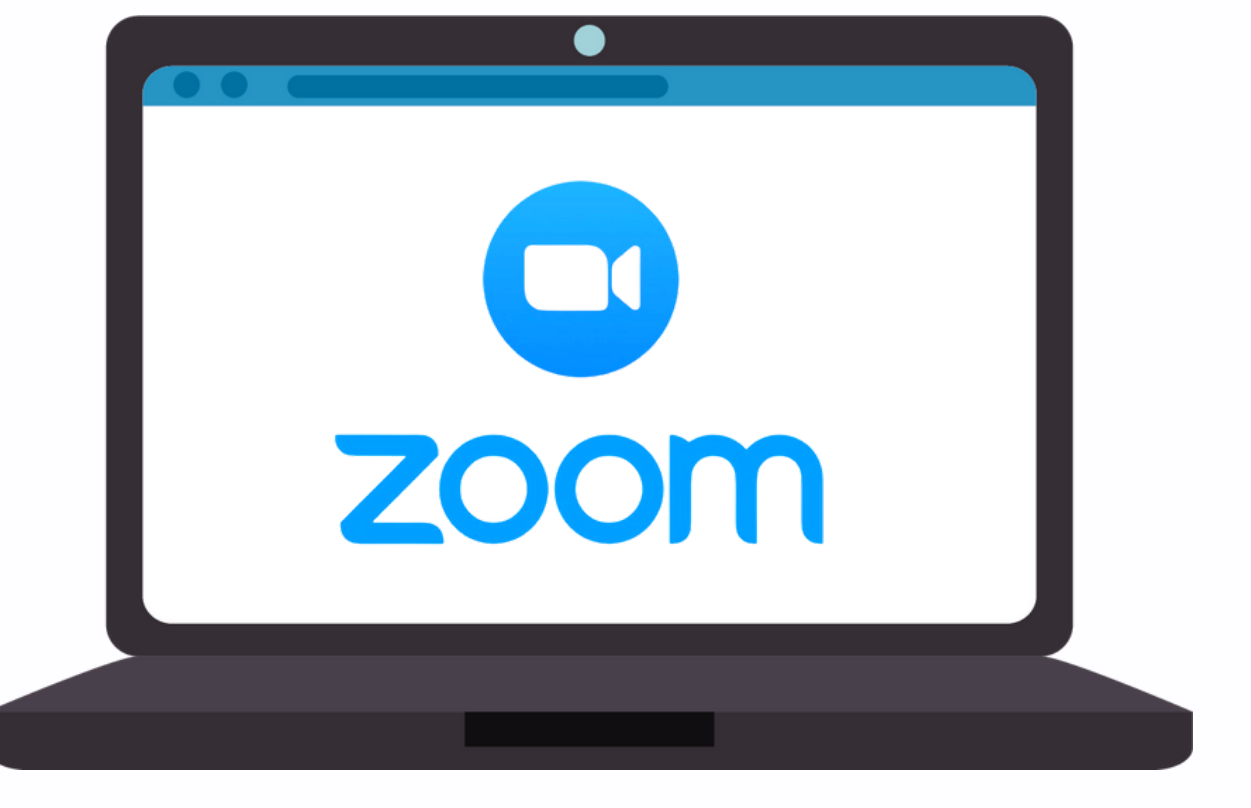

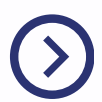

### Pré-requisitos para interagir

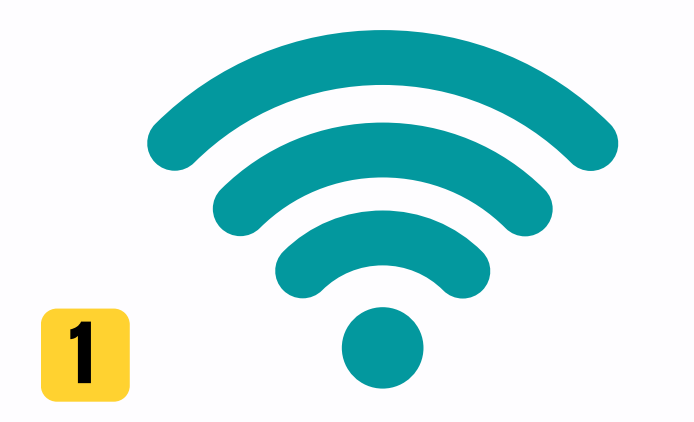

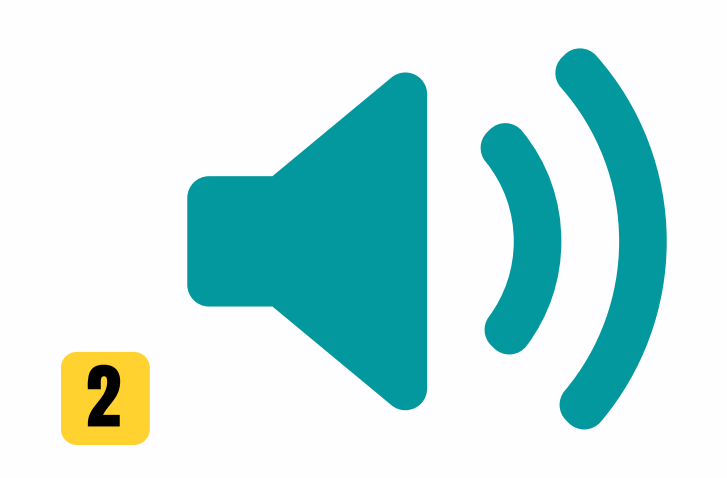

Acesso à internet.

Computador ou celular com saída de áudio.

Computador ou celular com microfone ou a inserção de um fone de ouvido com este recurso.

3

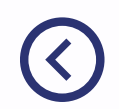

**OBRIGATÓRIO** 

**OPCIONAL** 

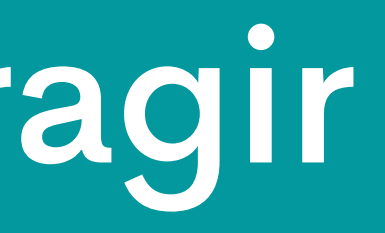

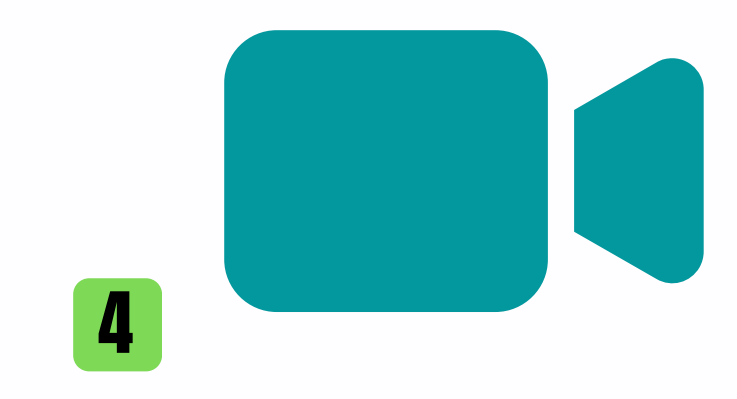

Computador ou celular com câmera de vídeo.

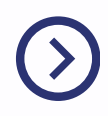

#### Acesso pelo computador

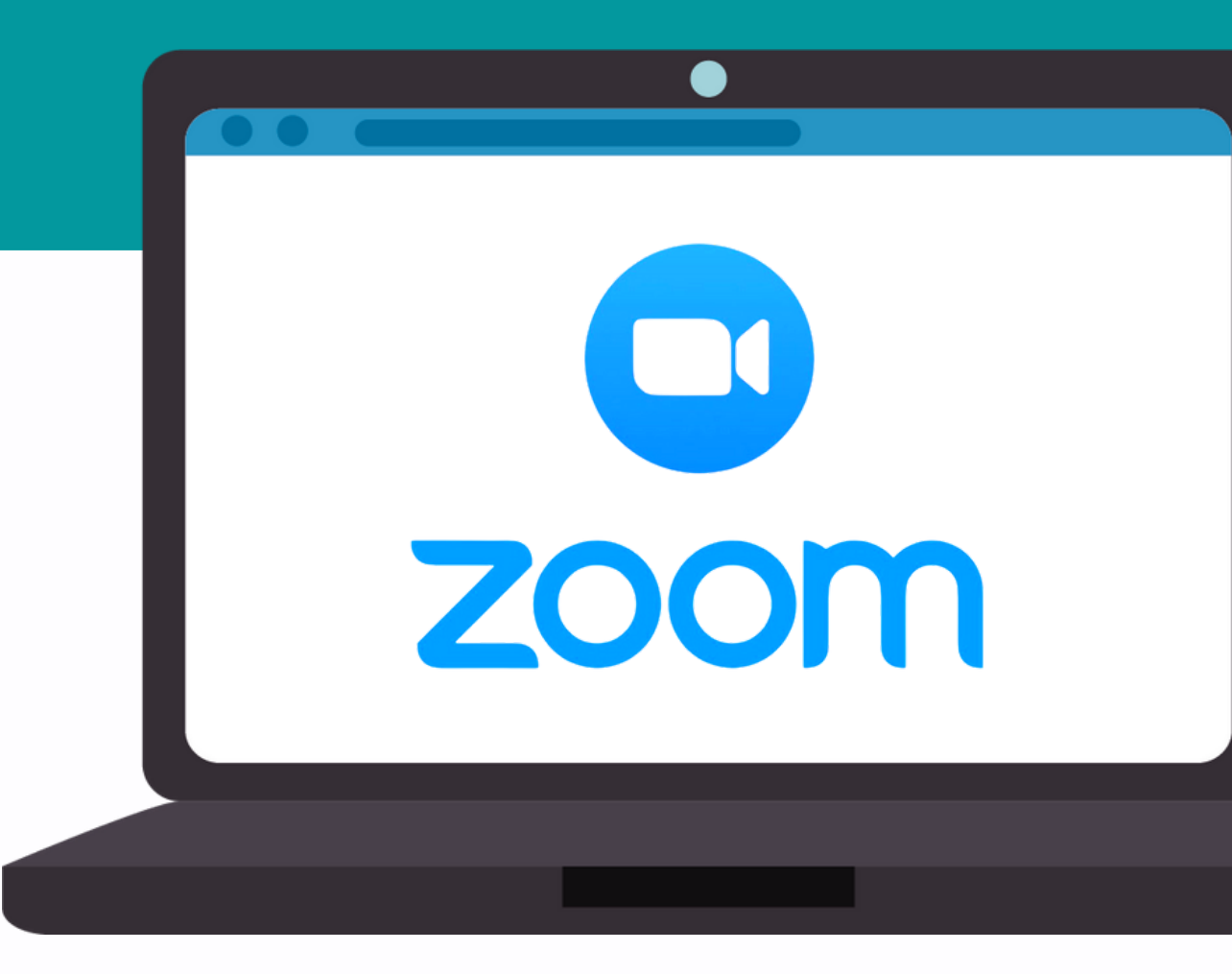

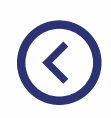

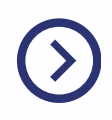

## Acesse o portal

#### Acesse o portal CABESP www.cabesp.com.br e clique no botão **"Beneficiários".**

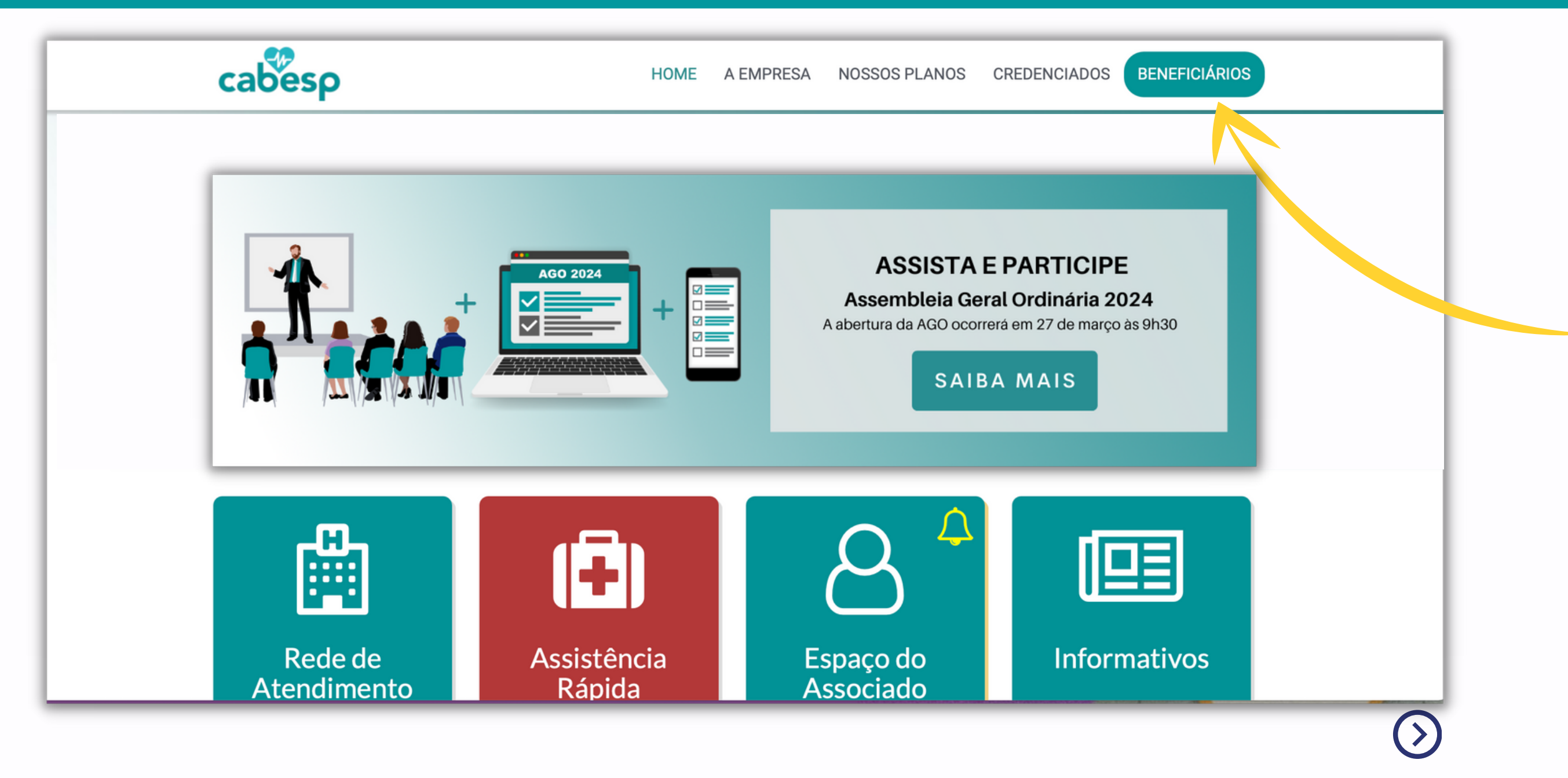

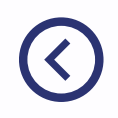

## Faça o seu login

### Faça o seu login, inserindo o seu **usuário e senha**.

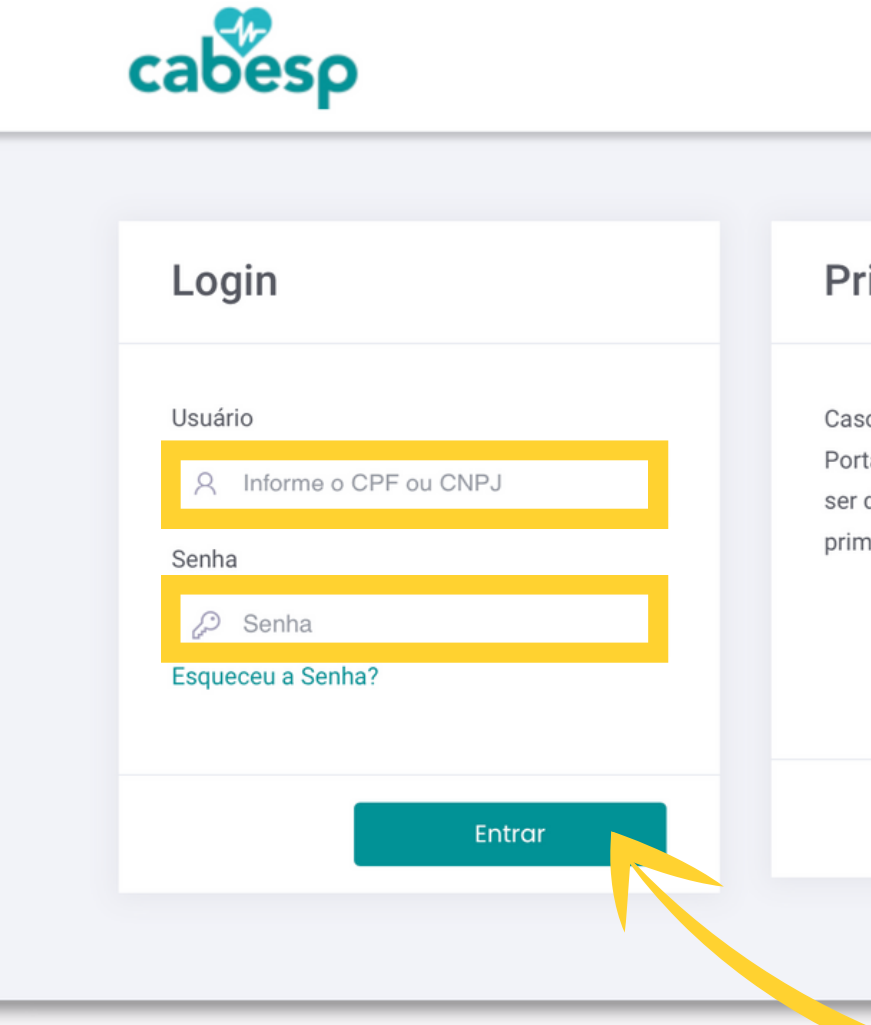

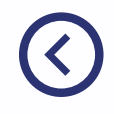

#### **Primeiro Acesso**

Caso este seja o seu primeiro acesso no Portal Cabesp, clique no botão abaixo para ser direcionado ao nosso assistente de primeiro acesso.

#### Acesso Adicional

Caso seu acesso seja adicional de um prestador credenciado, clique no botão abaixo.

Primeiro Acesso

Acesso Adicional

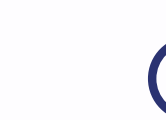

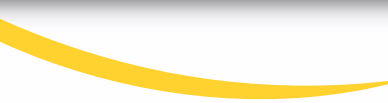

#### Primeiro acesso e usuário sem senha

Se este for o seu primeiro acesso clique na janela "Primeiro Acesso".

Caso tenha esquecido a sua senha na opção destacada clique "Esqueceu a senha?".

| cabesp            |      |
|-------------------|------|
| Login             | Pr   |
| Usuário           | Cas  |
| Senha             | prim |
| Esqueceu a Senha? |      |
| Entrar            |      |

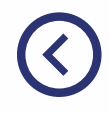

#### rimeiro Acesso

so este seja o seu primeiro acesso no rtal Cabesp, clique no botão abaixo para direcionado ao nosso assistente de neiro acesso.

#### Acesso Adicional

Caso seu acesso seja adicional de um prestador credenciado, clique no botão abaixo.

Primeiro Acesso

Acesso Adicional

#### Menu

Após realizar o seu login, a tela ao lado aparecerá.

No menu vertical à esquerda estão as principais opções para **participar da AGO.** 

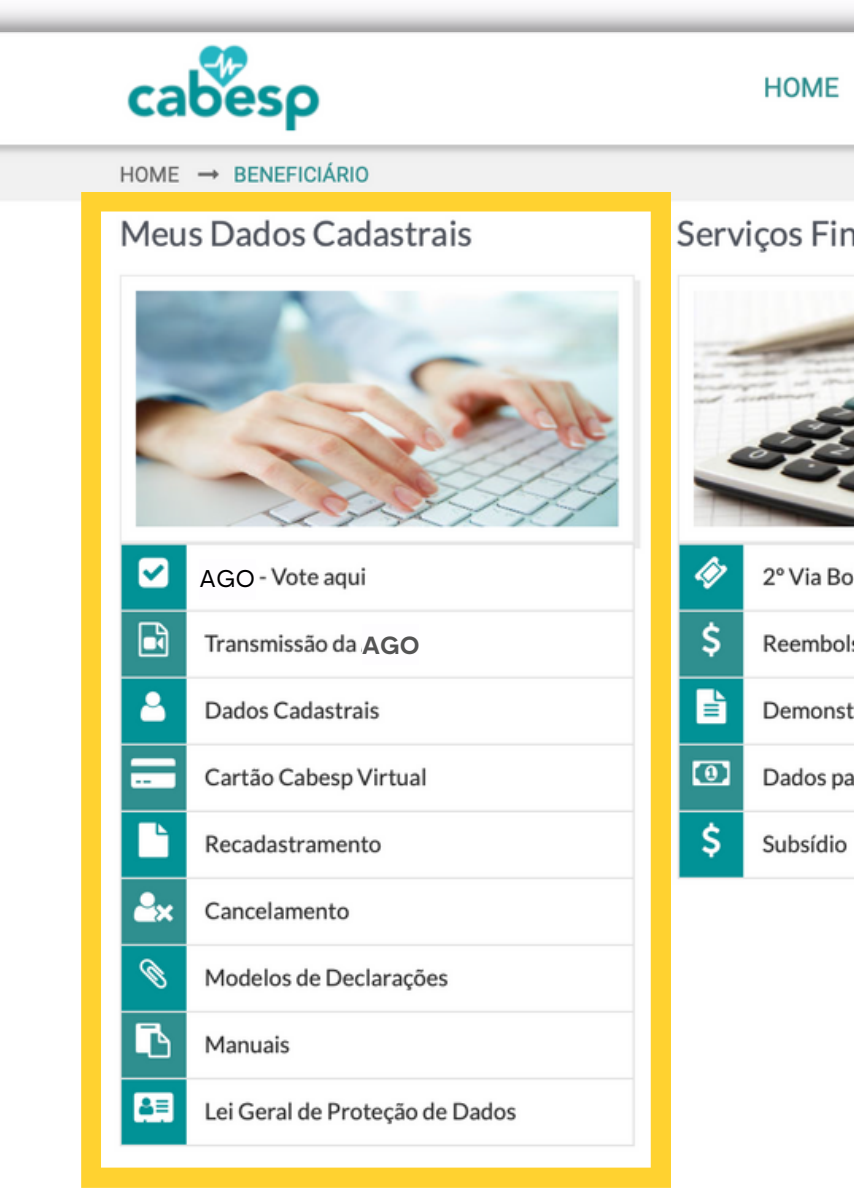

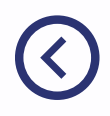

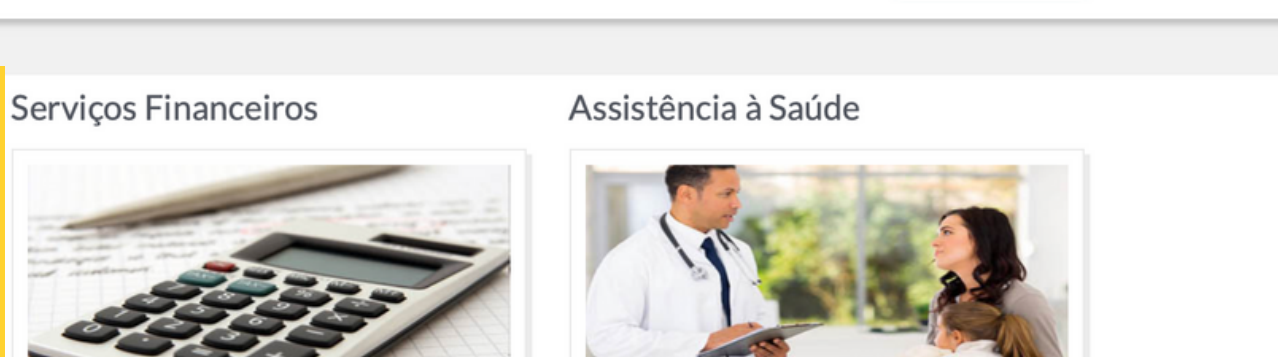

NOSSOS PLANOS CREDENCIADOS

2° Via Boleto/Reagendamento de Débito Reembolso Demonstrativos e Extratos Dados para Pagamento

A EMPRESA

Autorização de Procedimento
Contagem de Sessões
Consulta Cobertura de Procedimento
Monitoramento de Doenças Crônicas
Programas da Saúde
Rede de Atendimento

BENEFICIÁRIOS

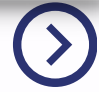

#### Botões

#### Clique em **"Transmissão da AGO"** para acompanhar a transmissão ao vivo e interagir.

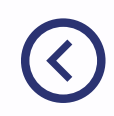

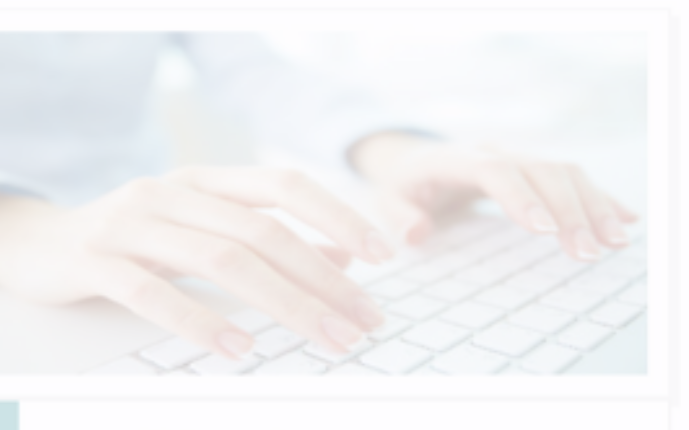

AGO - Vote aqui

đ

8=

Transmissão da AGO

Dados Cadastrais

Cartão Cabesp Virtual

Recadastramento

Cancelamento

Modelos de Declarações

Manuais

Lei Geral de Proteção de Dados

 $\bigcirc$ 

Após clicar no botão **"Transmissão da AGO"** a tela ao lado aparecerá. Depois de ler a mensagem prossiga em **"Clique aqui" para iniciar o seu acesso a plataforma".** 

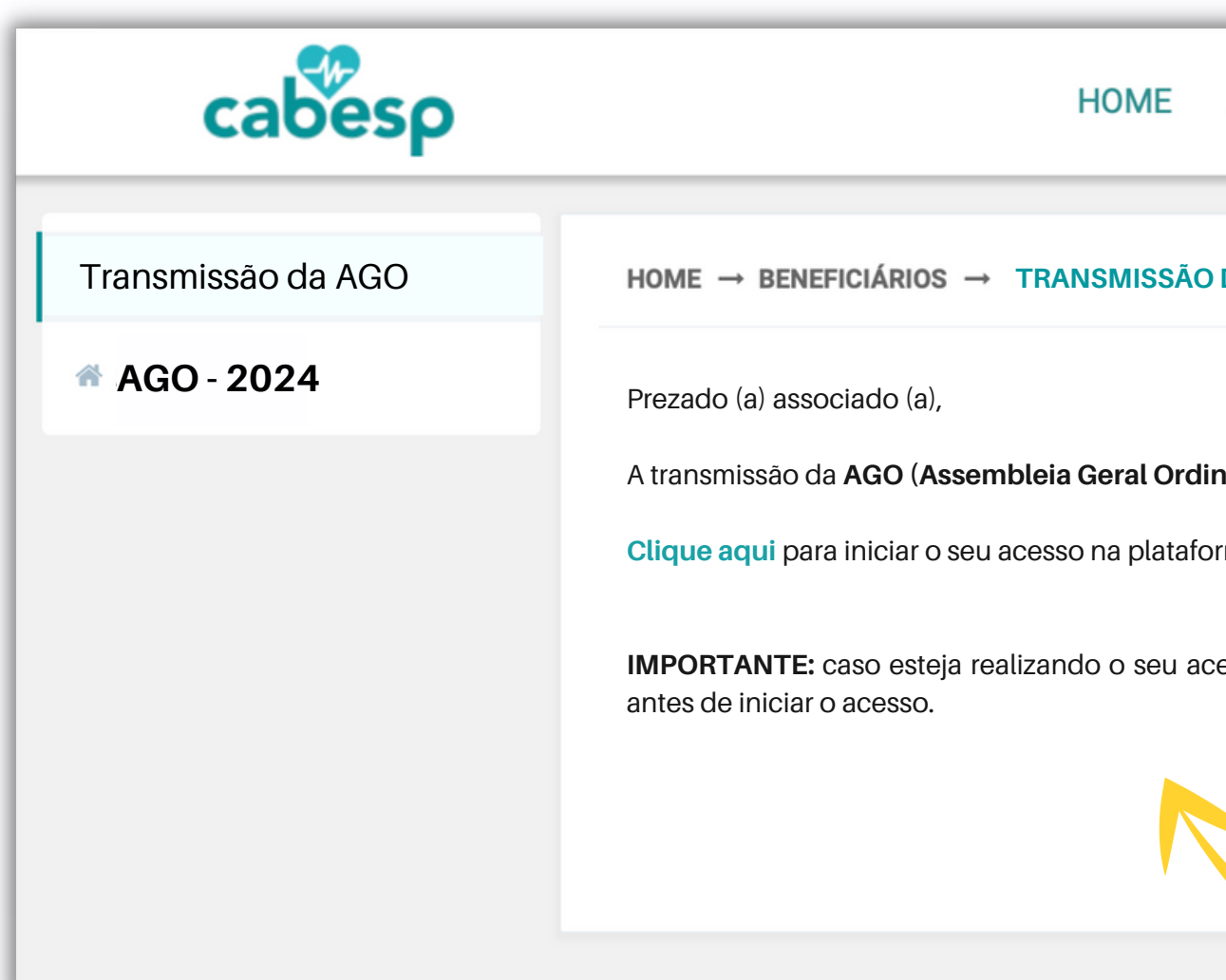

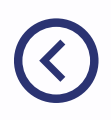

| A EMPRESA                     | NOSSOS PLANOS                     | CREDENCIADOS       | BENEFICIÁRIOS  |
|-------------------------------|-----------------------------------|--------------------|----------------|
| DA AGE                        |                                   |                    |                |
|                               |                                   |                    |                |
| <b>inária</b> ) será realizad | la por meio da plataforma 2       | Zoom.              |                |
| orma.                         |                                   |                    |                |
| cesso por meio do             | celular, faça o <i>download</i> o | do aplicativo Zoom |                |
|                               |                                   |                    |                |
|                               |                                   |                    |                |
|                               |                                   |                    | $(\mathbf{b})$ |

#### Clique no botão azul "Iniciar a reunião".

zoom

Clique em Abrir Zoom Meetings

nav

Caso não veja uma caixa de diálog

Ao ingressar em uma reunião, você Declaração

Inicia

Não tem o cliente Zoo

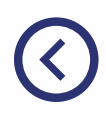

|                                                           | Suporte | Portuguese - |
|-----------------------------------------------------------|---------|--------------|
|                                                           |         |              |
|                                                           |         |              |
| na caixa de diálogo mostrada em seu                       |         |              |
| egador                                                    |         |              |
| go, clique em <b>Iniciar a reunião</b> abaixo             |         |              |
| è concorda com os Termos de Serviço e<br>o de Privacidade |         |              |
| a reunião                                                 |         |              |
| om instalado? Baixar agora                                |         |              |
|                                                           |         |              |

#### Clique na última linha da página, na opção **"Ingresse em seu navegador"**.

Sua reunião Não vê sua re Ao ingressar em uma reunião, você co Declaração de Iniciar a Não tem o cliente Zoom i Problemas com o cliente Zoom

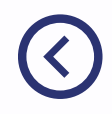

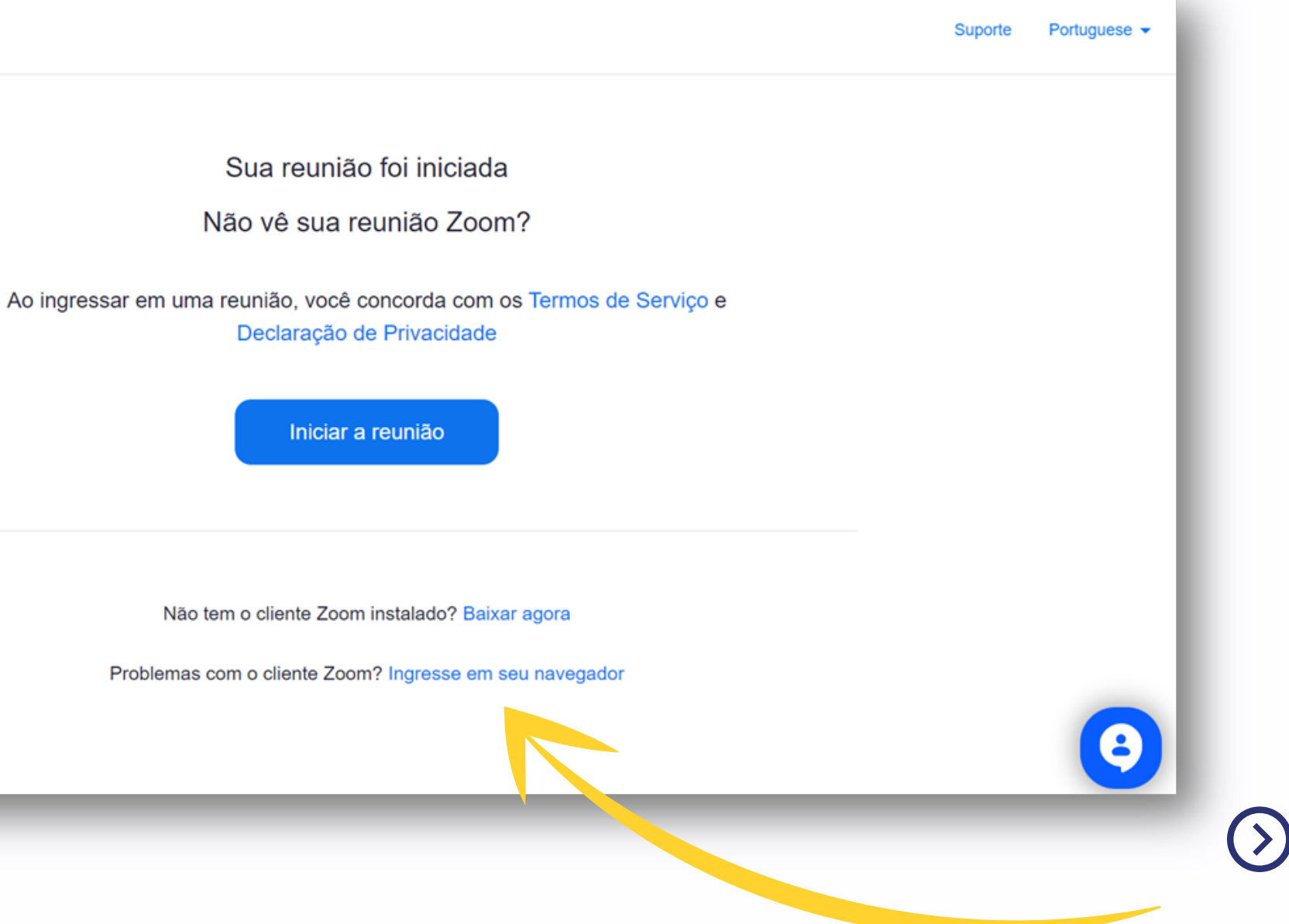

No canto superior esquerdo da sua tela surgirá uma janela *pop-up* solicitando a permissão para os itens "Usar câmera" e "Usar microfone". Clique em **"Permitir"**.

**IMPORTANTE:** habilitar este recurso é imprescindível para que você possa interagir com perguntas durante a AGO.

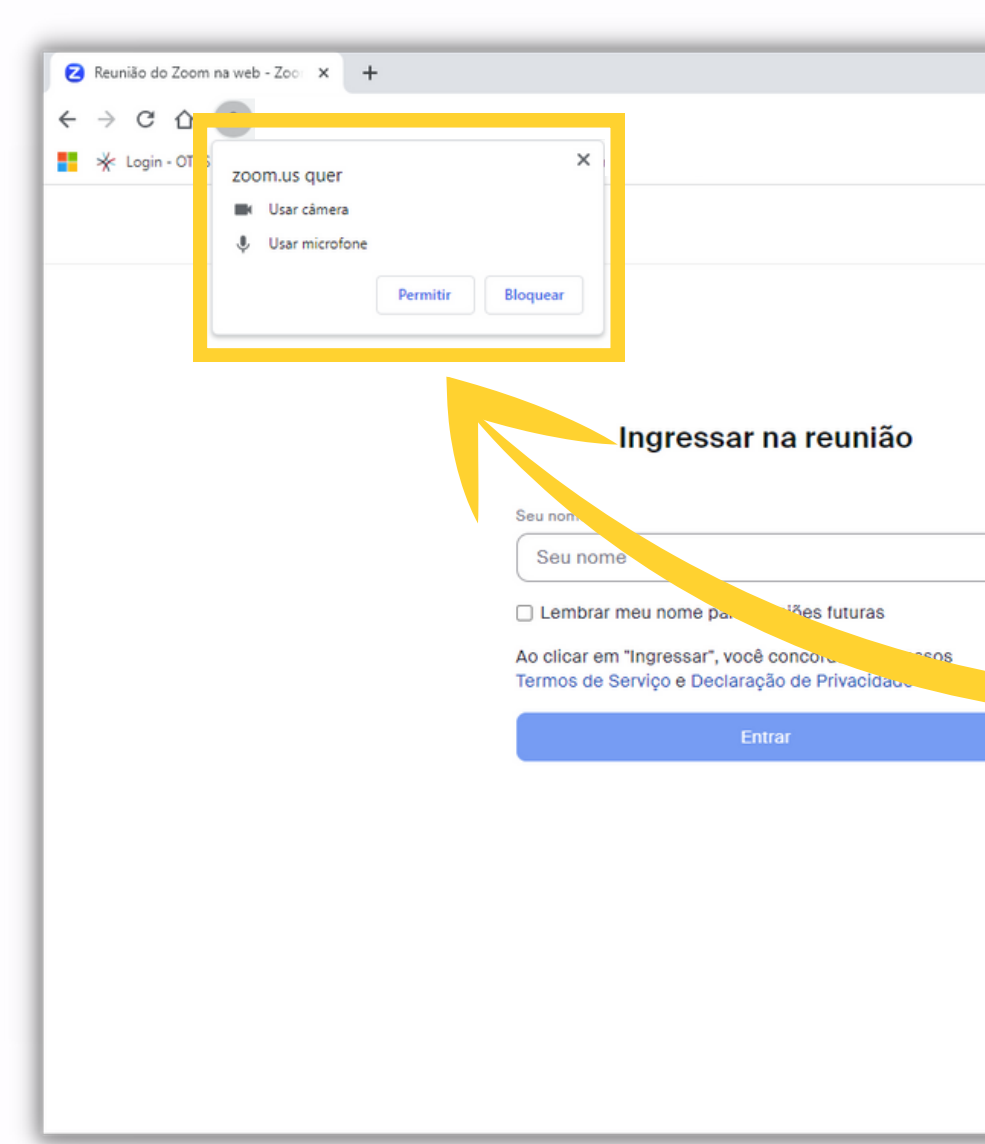

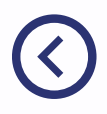

Entrar em contato com a equipe de vendas

Inscreva-se gratuitamente

As proferências de áudio e vídeo que você selecionar aqui serão usadas para futuras reuniões. Entendi Silenciar Interrompe...

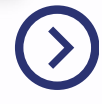

## Identificação - Nome

#### Na sequência insira o seu nome e sobrenome e clique em "Entrar".

| Ingi                      | essar na reunião                                          | o   Zoom              |
|---------------------------|-----------------------------------------------------------|-----------------------|
| eu nome                   |                                                           |                       |
| Seu nom                   | 1                                                         |                       |
| o clicar em<br>ermos de S | "Ingressar", você concorda<br>erviço e Declaração de Priv | com nossos<br>acidade |
|                           | Entrar                                                    |                       |
|                           |                                                           |                       |
|                           |                                                           |                       |
|                           |                                                           |                       |

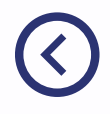

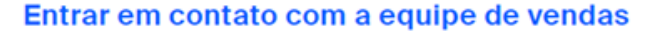

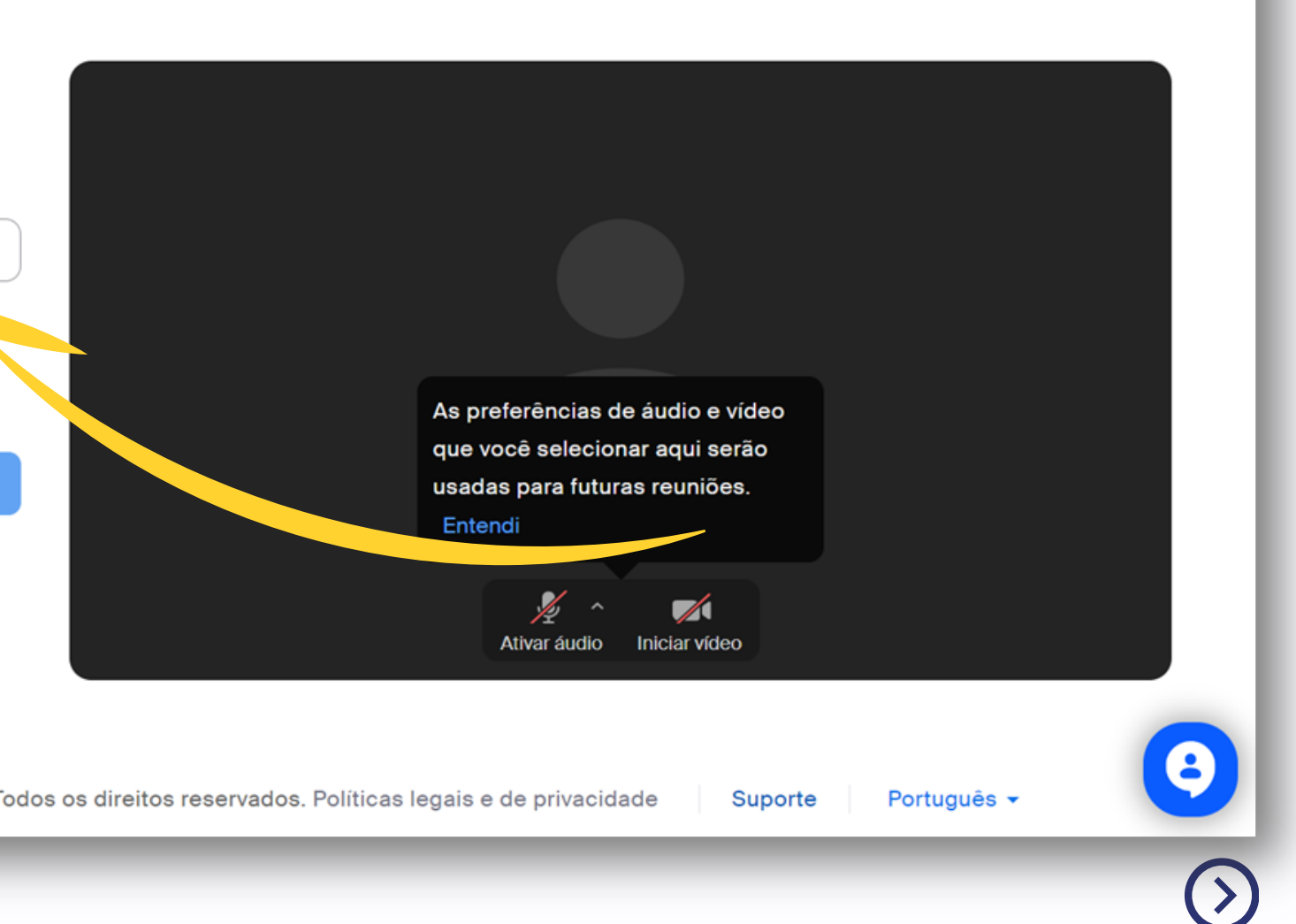

Inscreva-se gratuitamente

## Identificação - E-mail

Na sequência será solicitado o seu endereço de e-mail. Depois de inseri-lo clique em "Entrar".

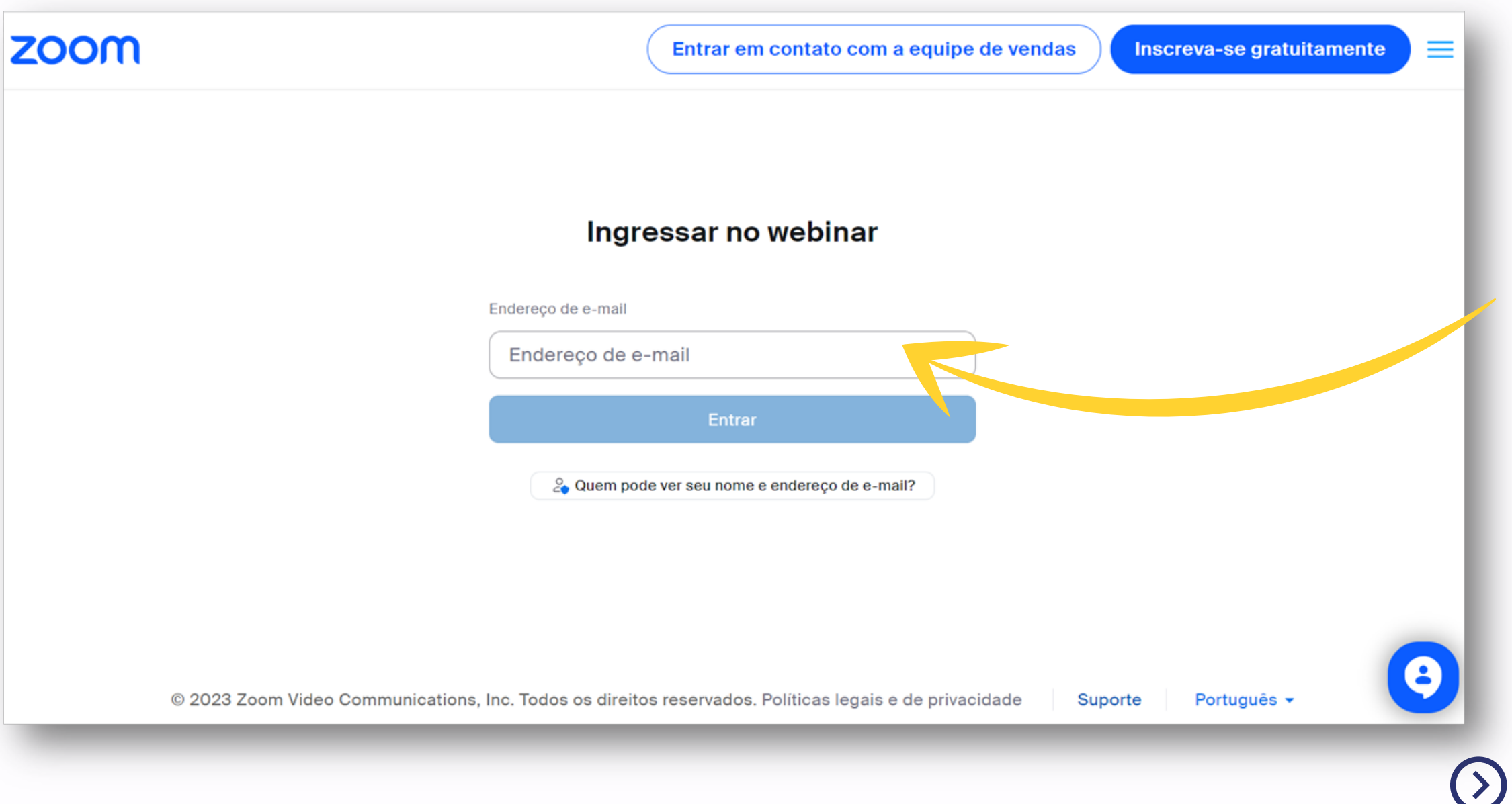

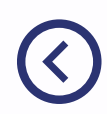

## Página de transmissão

#### Pronto! Você está logado e na página de transmissão.

A tela ao lado ficará em evidência até o momento que a transmissão iniciar.

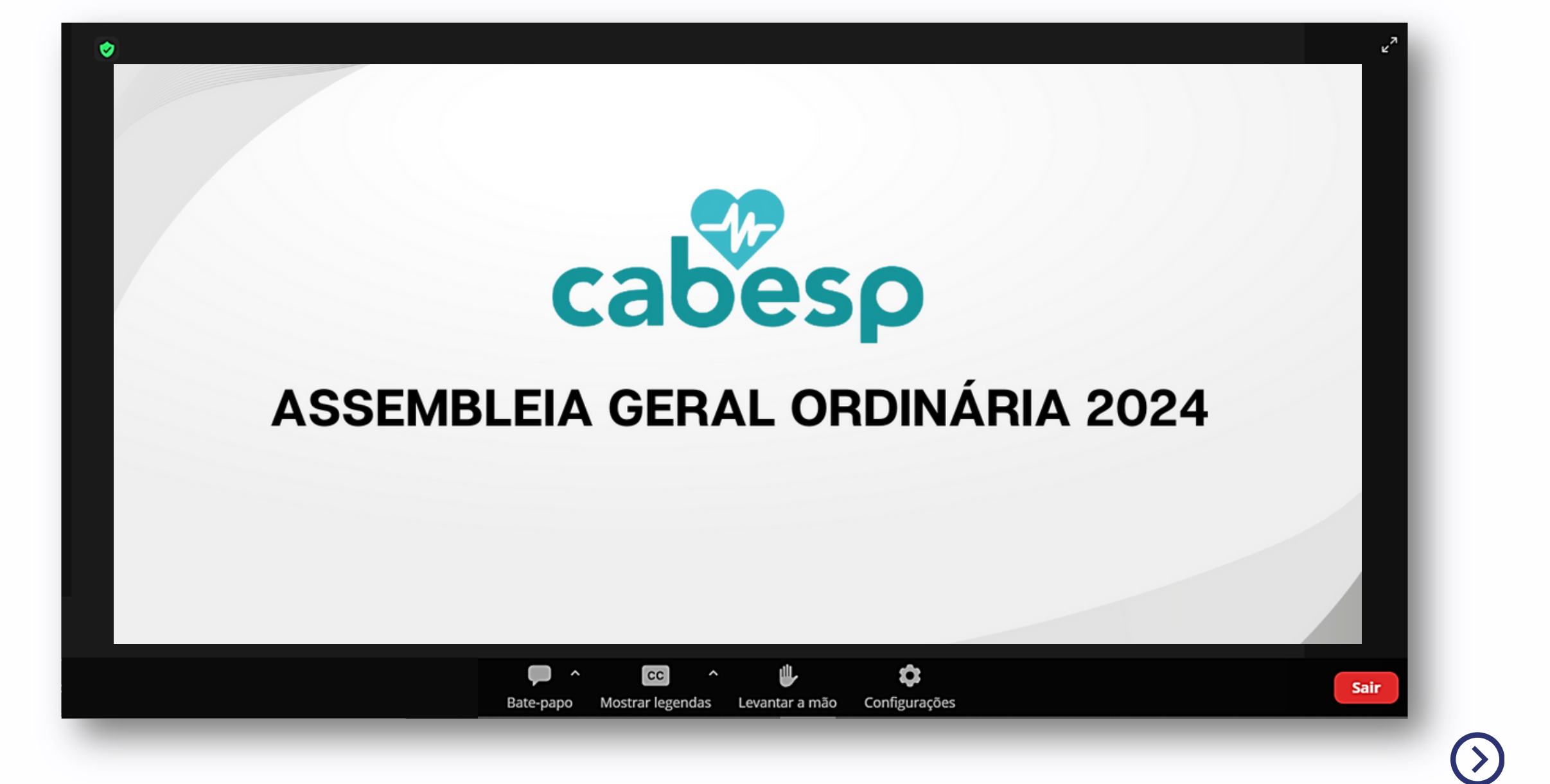

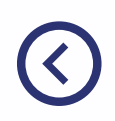

### Acesso pelo celular

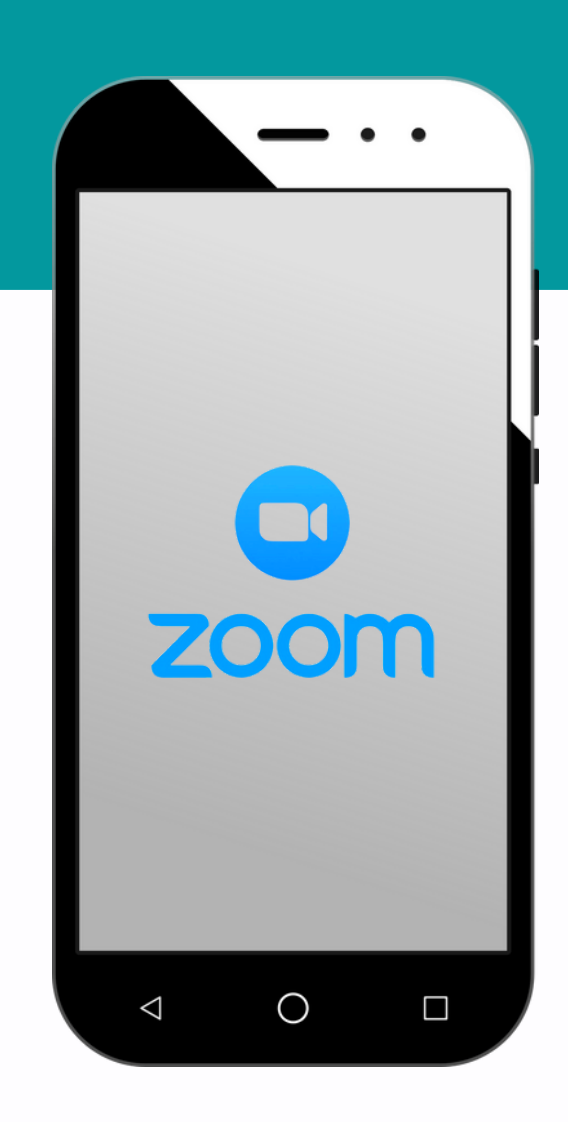

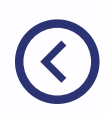

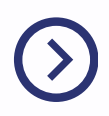

### Importante

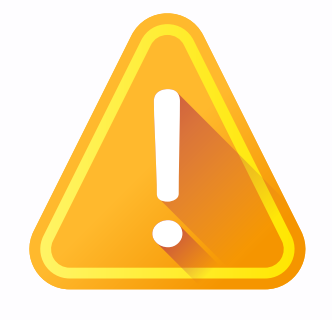

Antes de iniciar o acesso pelo celular, faça o *download* gratuito do aplicativo do Zoom.

Acesse a loja de aplicativos do sistema Android ou iOS e busque por **"Zoom".** 

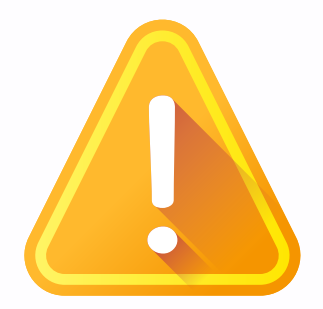

Recomendamos que o **aplicativo seja instalado com antecedência** apropriada para que você possa acompanhar a transmissão.

### Acesse o aplicativo CABESP

#### Em seu celular, acesse o aplicativo CABESP.

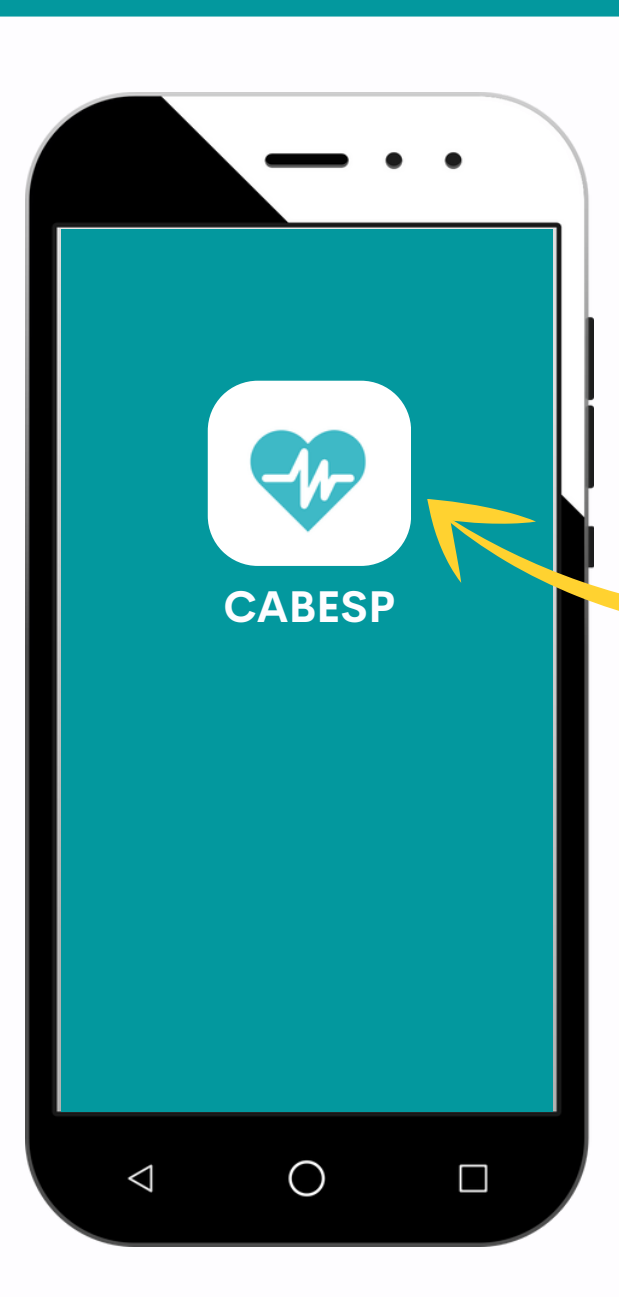

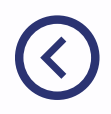

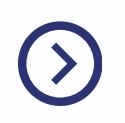

Clique no banner da AGO. Será solicitado o acesso com login e senha conforme exemplificado nas páginas 06 e 07 deste manual.

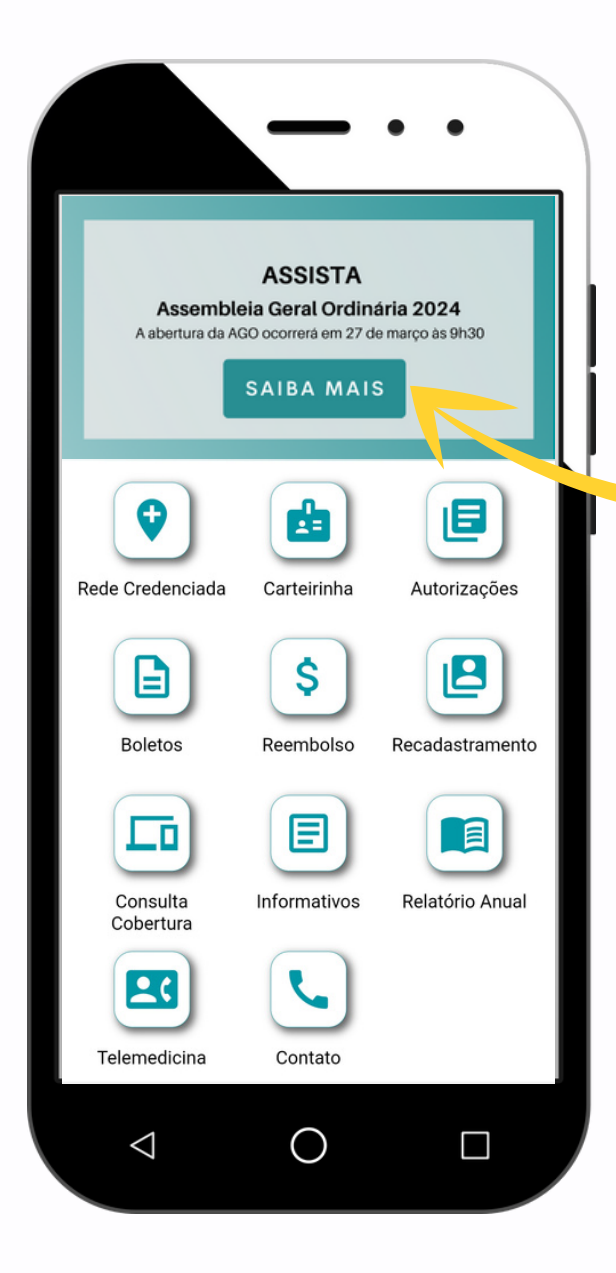

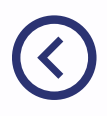

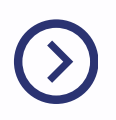

Você será direcionado para a página ao lado. Clique em "Ingressar na reunião".

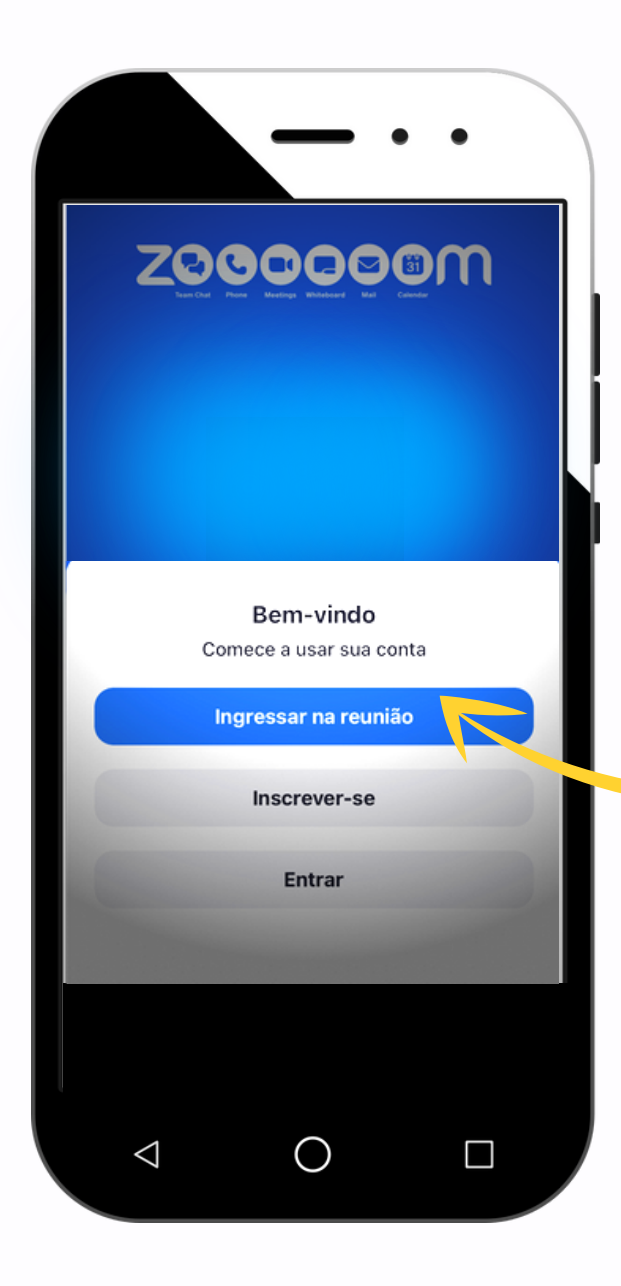

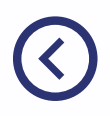

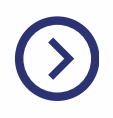

## Identificação - Nome e E-mail

Insira seu nome, sobrenome e endereço de e-mail. Na sequência clique no botão "Continuar".

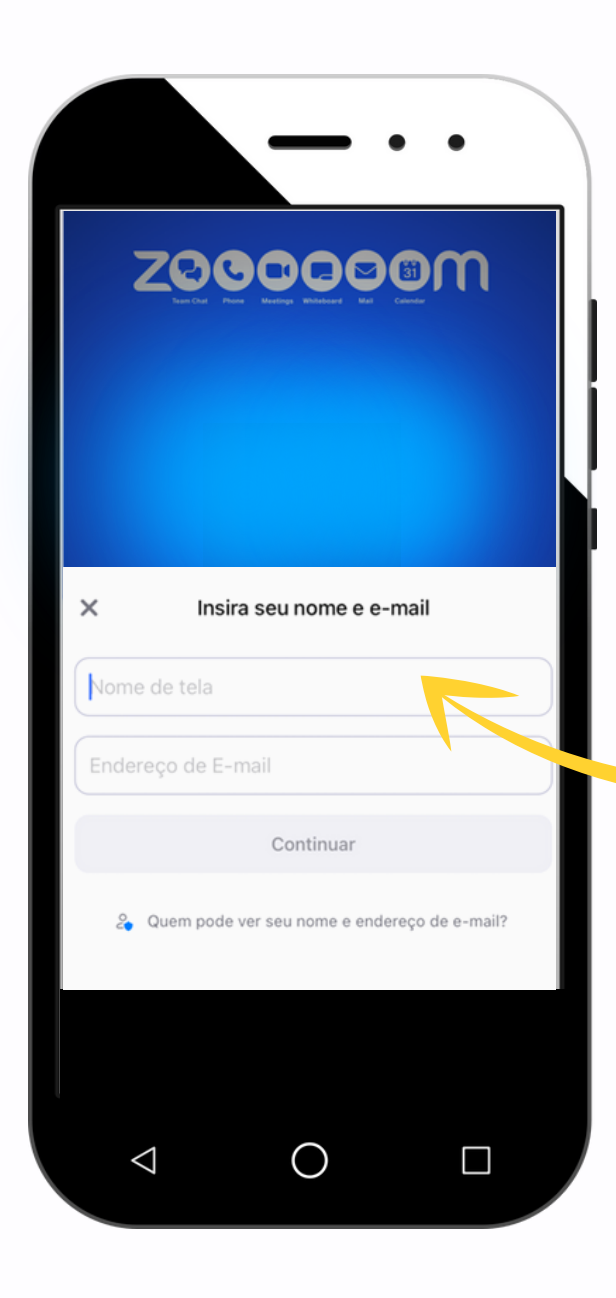

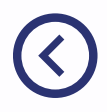

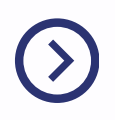

## Identificação - Nome e E-mail

#### Pronto! Você está logado e na página de transmissão.

A tela ao lado ficará em evidência até o momento que a transmissão iniciar.

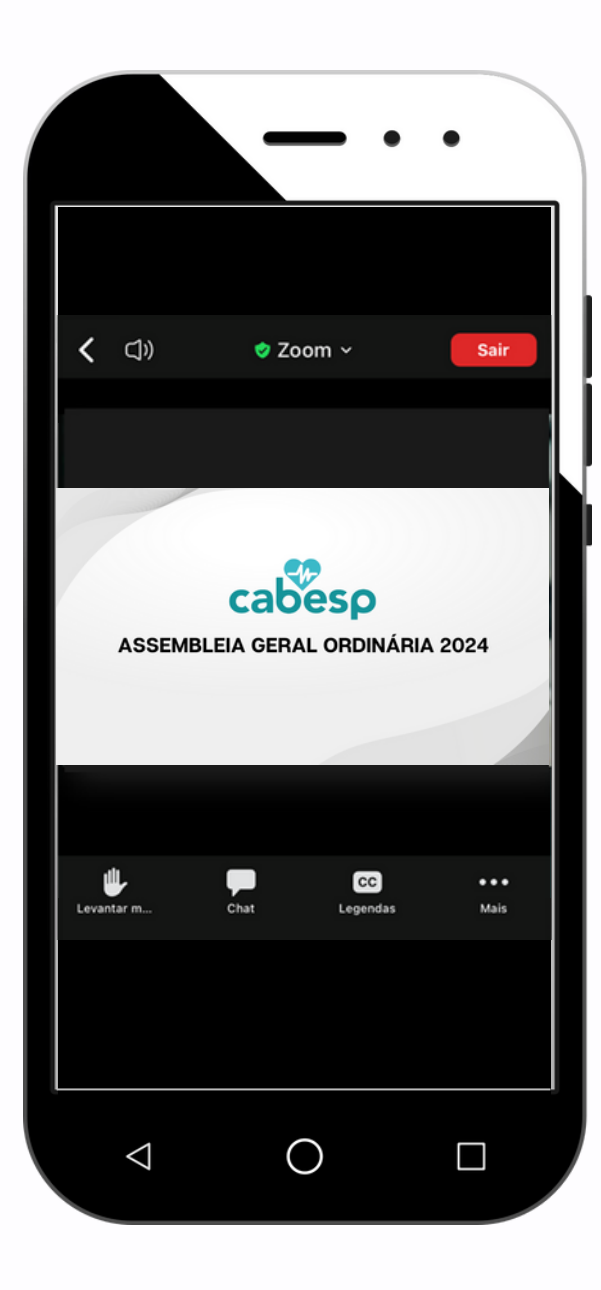

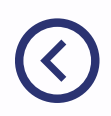

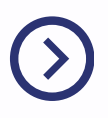

Acesso por computador ou celular

# Saiba como interagir durante a transmissão

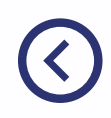

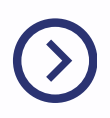

## Como interagir - Áudio e/ou Vídeo

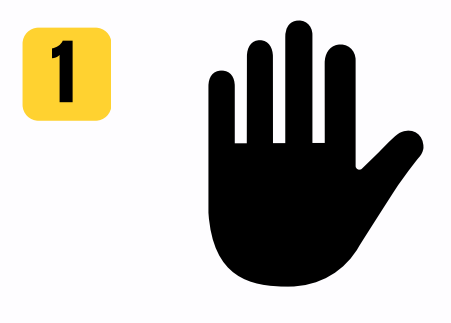

Caso deseje fazer a sua pergunta ao vivo por meio de **interação por áudio e/ou vídeo**, você deve clicar no botão **"Levantar a mão"**, assim o moderador será avisado que você deseja interagir. Mantenha o botão ligado até o momento que você for convidado a falar.

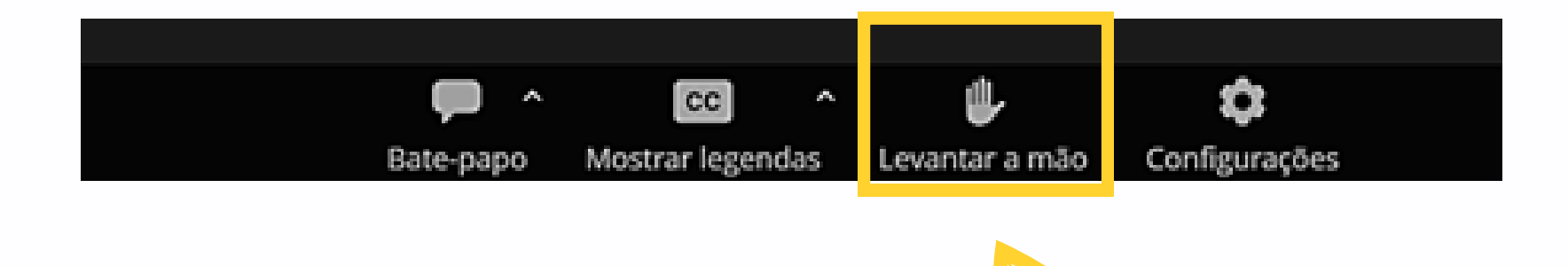

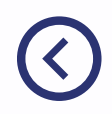

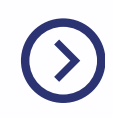

## Iniciar a participação

Quando chegar a sua vez de falar, a tela ao lado aparecerá. Clique em "ativar som".

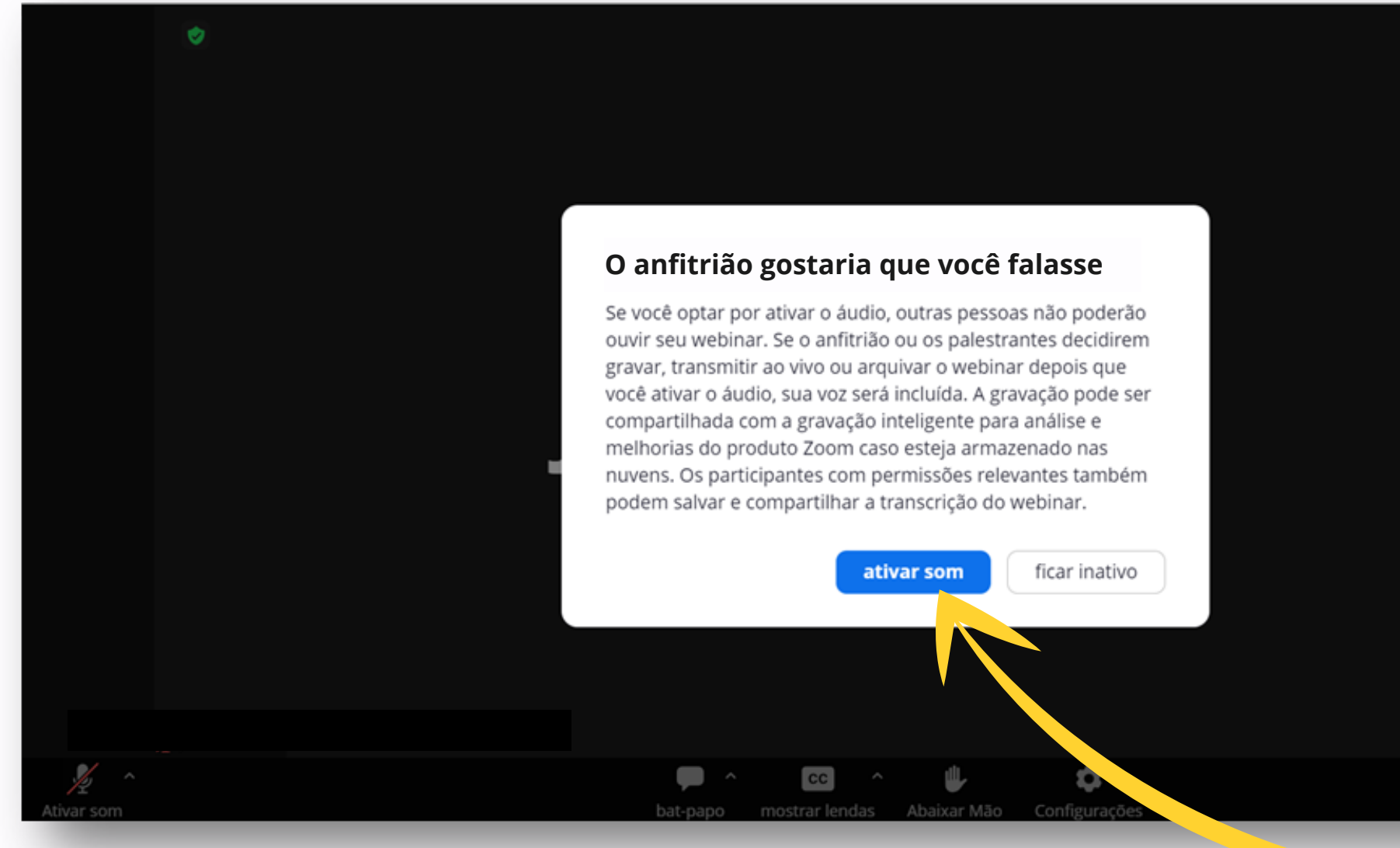

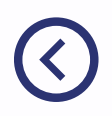

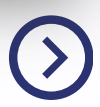

### Para falar ative o modo "Palestrante"

**Importante:** Quando for a sua vez de falar, você verá uma mensagem na tela dizendo "O anfitrião gostaria de promovê-lo a palestrante".

"Palestrante" é como a plataforma Zoom chama a pessoa que estará na tela. Por isso, não se preocupe, sua participação para fazer perguntas será confirmada.

Clique em "Entrar como alto-falante".

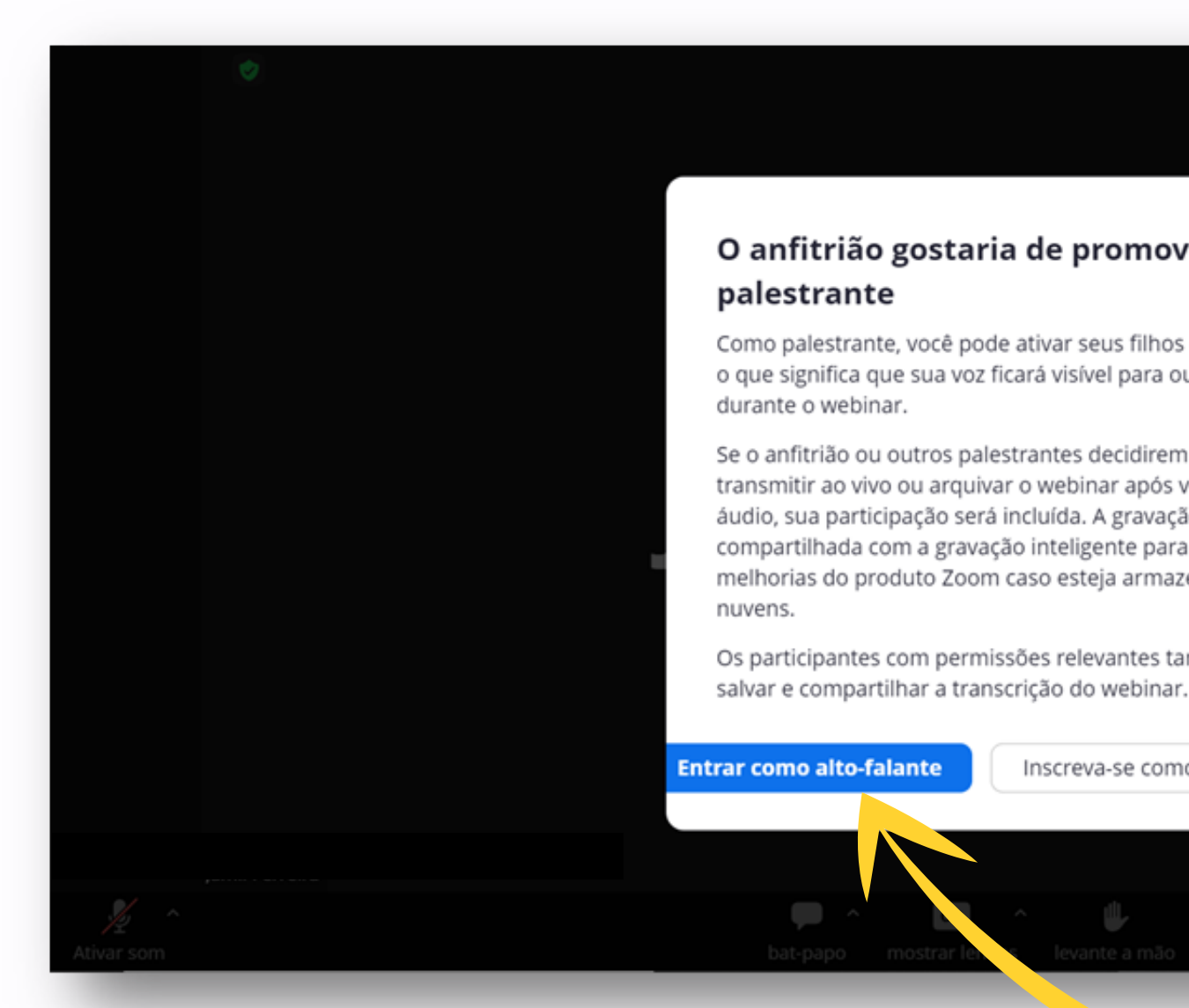

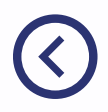

#### O anfitrião gostaria de promovê-lo a

Como palestrante, você pode ativar seus filhos e iniciar o vídeo, o que significa que sua voz ficará visível para outras pessoas

Se o anfitrião ou outros palestrantes decidirem gravar, transmitir ao vivo ou arquivar o webinar após você ativar o áudio, sua participação será incluída. A gravação pode ser compartilhada com a gravação inteligente para análise e melhorias do produto Zoom caso esteja armazenado nas

Os participantes com permissões relevantes também podem

Inscreva-se como participante

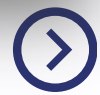

## Faça a sua pergunta por áudio e/ou vídeo

**Pronto!** Você está habilitado para falar e fazer a sua pergunta.

IMPORTANTE: certifique-se que o seu microfone esteja habilitado para que possa falar. O ícone deve aparecer na cor verde, como na imagem ao lado.

Se desejar, **habilite também a sua câmera** para que todos possam interagir com você por vídeo.

<

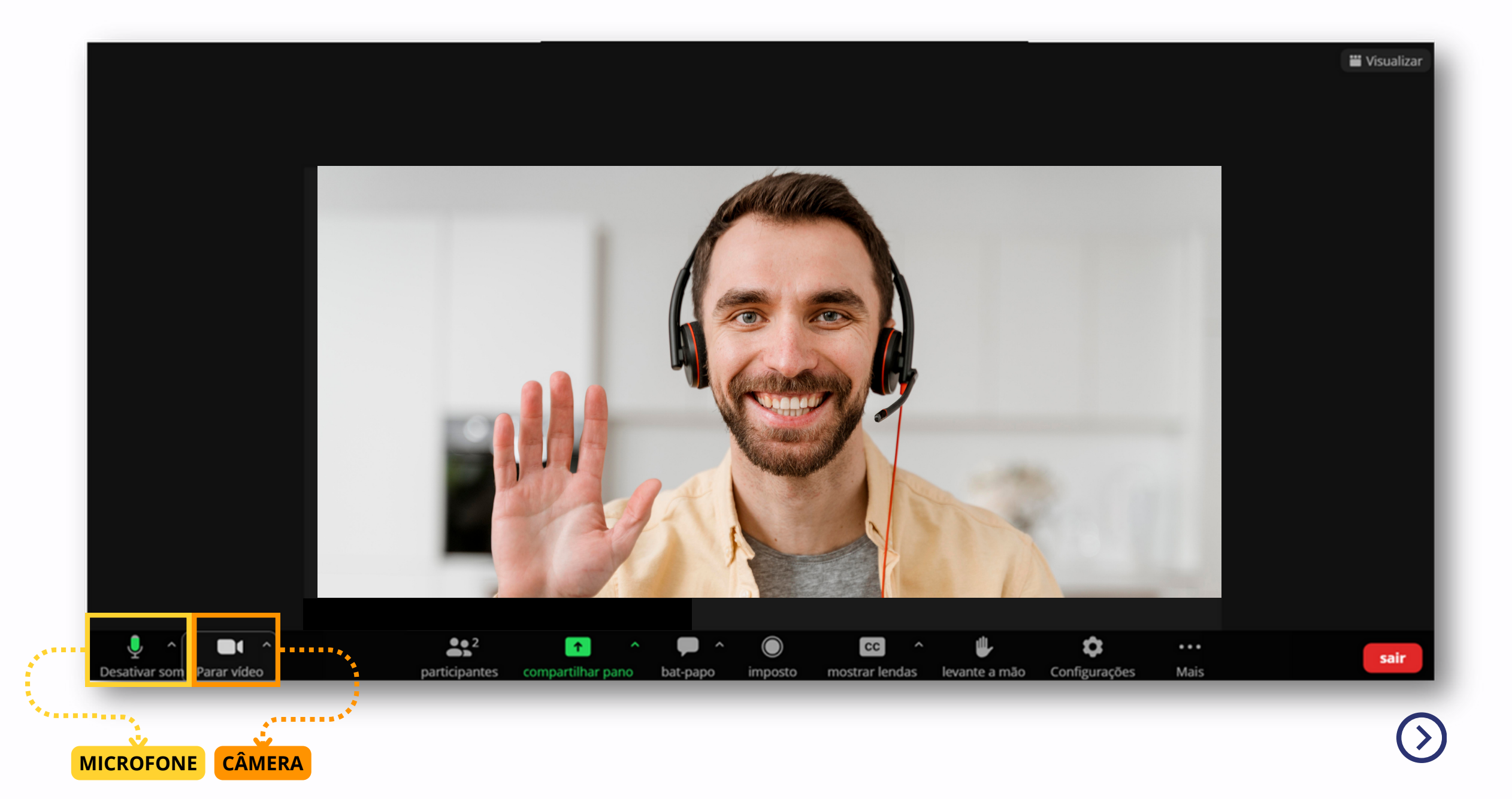

## Importante

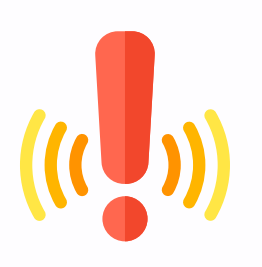

É importante ressaltar que os canais para interação (áudio e vídeo) são voltados para dúvidas sobre os temas em pauta.

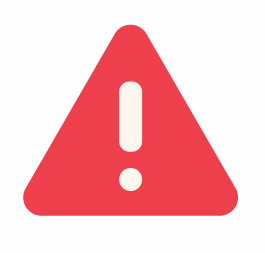

Toda forma de interação deve prezar pelo **respeito** com os demais participantes.

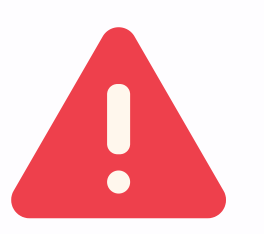

(

Ficam vedadas ofensas, injúrias e o emprego de palavras de baixo calão.

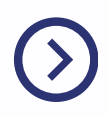

Acesso por computador ou celular

## Saiba como habilitar a interpretação por LIBRAS (Língua Brasileira de Sinais)

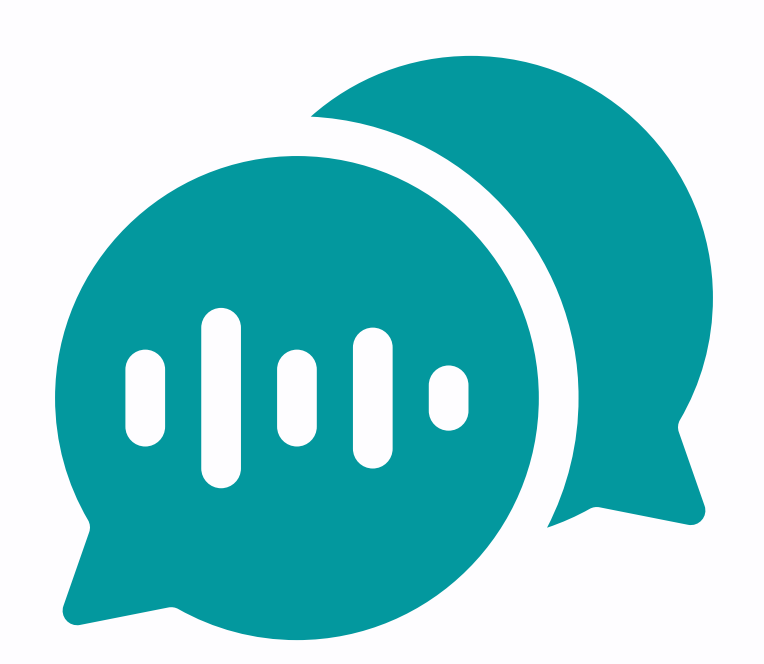

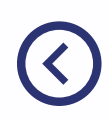

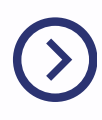

### Interpretação por LIBRAS - Passo 1

Após o início da transmissão, na barra inferior, clique no botão "Interpretação".

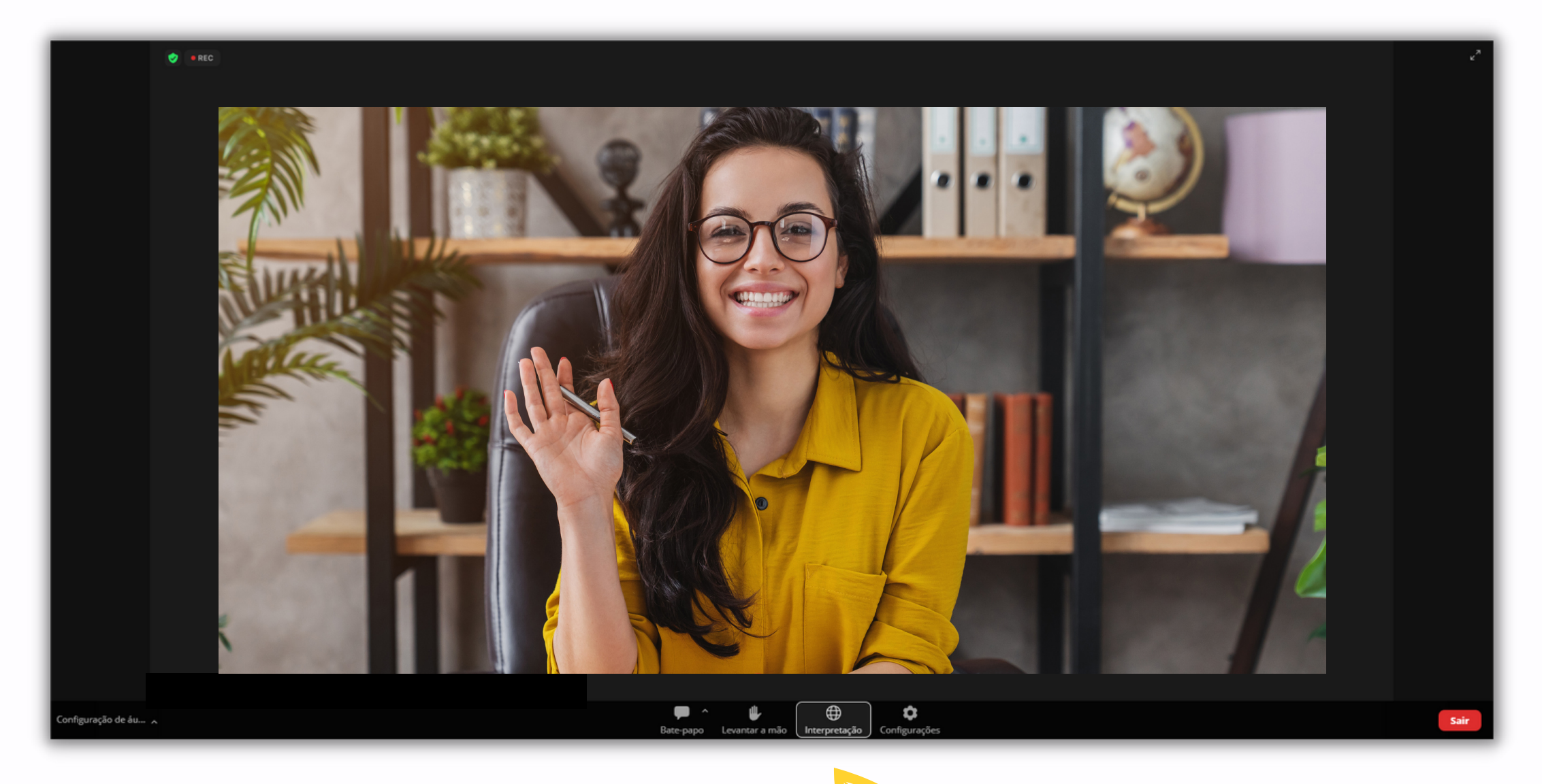

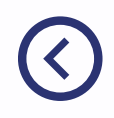

#### Interpretação por LIBRAS - Passo 2

#### Na sequência habilite a opção "Linguagem de Sinais Brasileira".

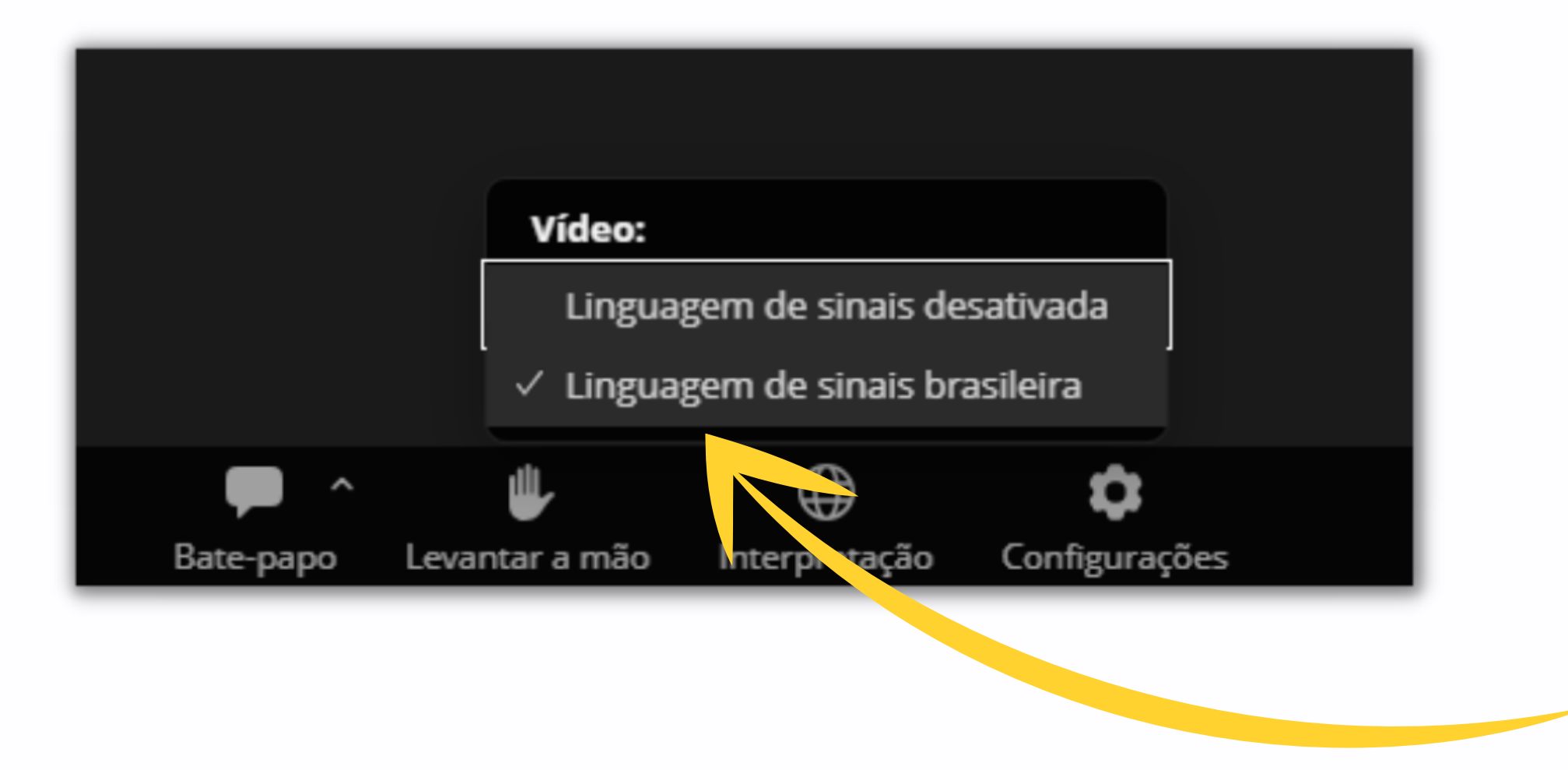

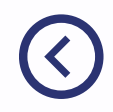

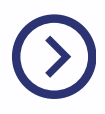

#### Interpretação por LIBRAS - Passo 3

Uma janela móvel será habilitada e você poderá controlar o tamanho e a posição em que ela irá aparecer na sua tela. Para isso, movimente-a pelas barras superiores e inferiores, deslocando-a de um lado a outro.

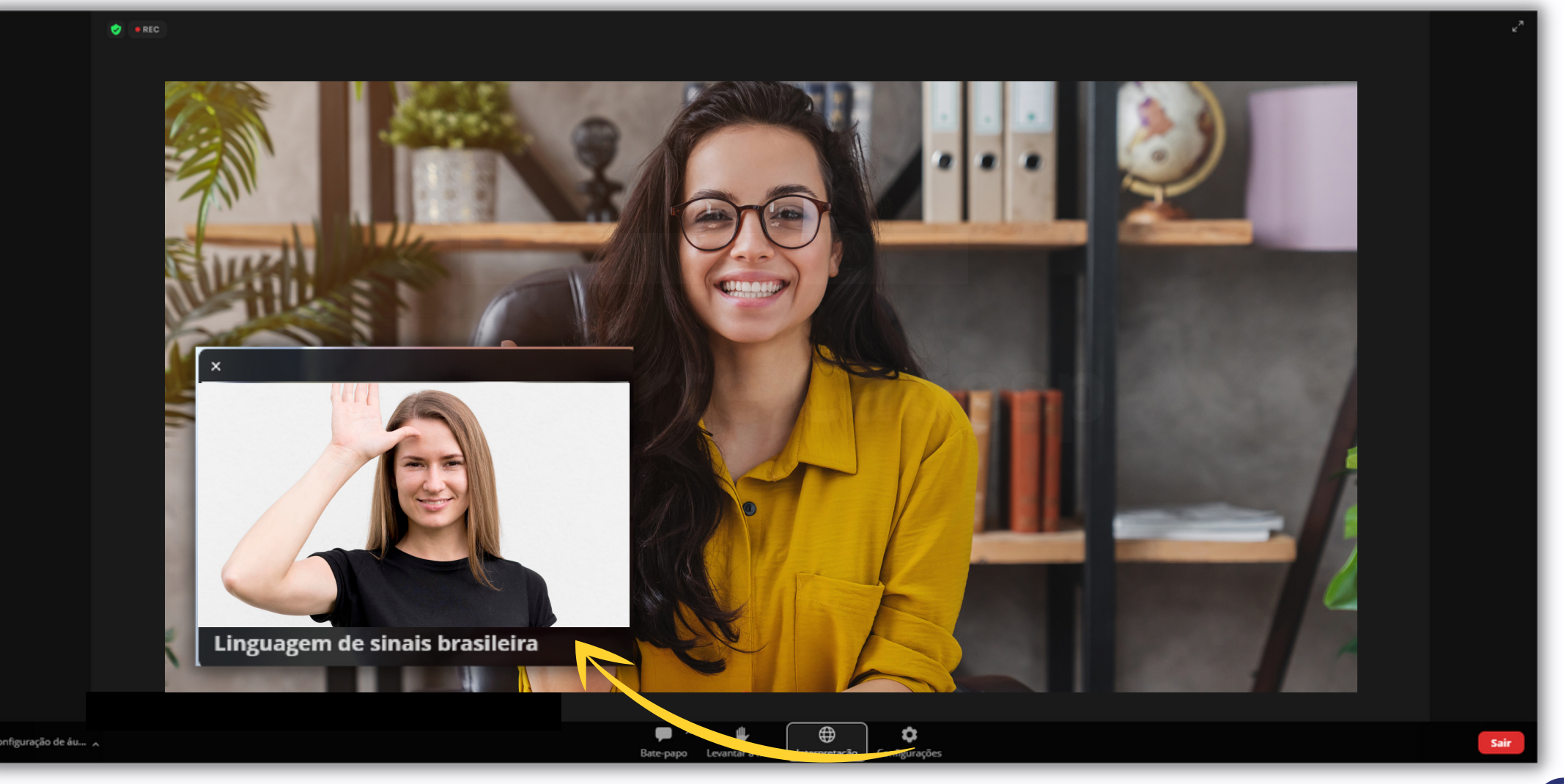

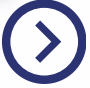

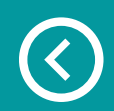

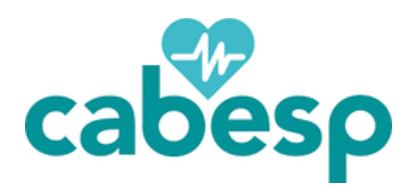

#### Caso tenha outras dúvidas entre em contato:

#### **Disque Cabesp** Beneficiários: 0800 722 2636